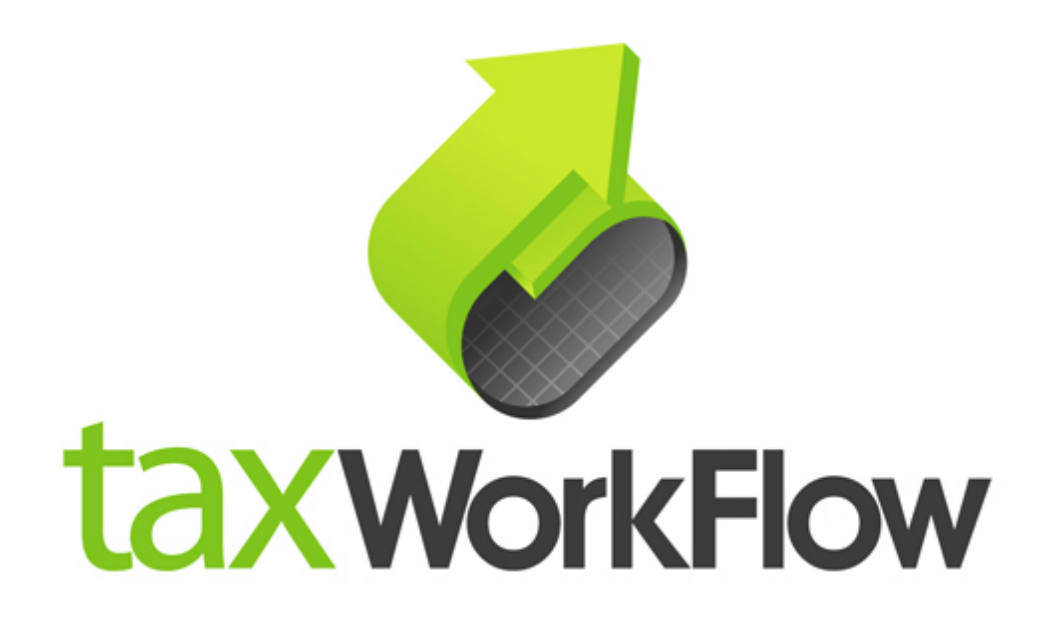

# Mozilla Thunderbird settings for workflow.rocks email server

February, 2016

For all questions regarding this document, please email support@thetaxworkflow.com

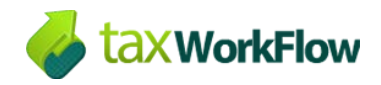

## Table of Contents

| Set up your email account       | 3  |
|---------------------------------|----|
| Setup Calendar and Address Book | 9  |
| Add-on installation             | 9  |
| Calendar                        | 11 |
| Address Book                    | 15 |

## Set up your email account

Mozilla Thunderbird can successfully work with your workflow.rocks email account. Network Calendar and Address Book are also available in this application.

You can download the latest version of Thunderbird from the official web-page of the application - <u>https://www.mozilla.org/en-US/thunderbird/</u>

After the application is downloaded and installed you can start to setup your email account. For this purpose click right mouse button on the top of the window and check the "Menu Bar" checkbox.

| ssage Eve <u>n</u> ts and Tasks <u>T</u> ools <u>H</u> elp |              |                       |
|------------------------------------------------------------|--------------|-----------------------|
|                                                            | $\checkmark$ | <u>M</u> enu Bar      |
|                                                            | $\checkmark$ | Mail T <u>o</u> olbar |
| Write 🔻 🔲 Chat 🛛 💄 Address Book 📗 🗞 Tag 👻 🔍 🔾              | 2            | <u>C</u> ustomize     |

Now go to "File >> New >> Get a New Mail Account...":

| <u>F</u> ile | <u>E</u> dit   | <u>V</u> iew    | <u>G</u> o | <u>M</u> essage | Eve <u>n</u> t | s and Tasks         | <u>T</u> ools   | <u>H</u> elp |
|--------------|----------------|-----------------|------------|-----------------|----------------|---------------------|-----------------|--------------|
|              | <u>N</u> ew    |                 |            | •               |                | <u>M</u> essage     |                 | Ctrl+N       |
|              | <u>O</u> per   | 1               |            | •               |                | <u>E</u> vent       |                 | Ctrl+I       |
|              | <u>C</u> lose  | 2               |            | Ctrl+W          |                | <u>T</u> ask        |                 | Ctrl+D       |
|              | <u>S</u> ave   | As              |            | •               |                | <u>F</u> older      |                 |              |
|              | Get N          | le <u>w</u> Me  | ssage      | es for 🔹        |                | Saved Searce        | :h              |              |
|              | Sen <u>d</u>   | Unsen           | t Mes      | sages           |                | <u>G</u> et a New I | Mail Acc        | ount         |
|              | Su <u>b</u> s  | cribe           |            |                 |                | <u>E</u> xisting Ma | il Accou        | int          |
|              | D <u>e</u> let | e Folde         | er         |                 |                | <u>C</u> hat Accou  | int             |              |
|              | Rena           | me Fol          | der        | F2              |                | Fee <u>d</u> Accou  | int             |              |
|              | Com            | pact <u>F</u> o | Iders      |                 |                | Other Acco          | unts            |              |
|              | Empt           | y Trasl         | n          |                 |                | Cale <u>n</u> dar   |                 |              |
|              | Offlir         | ne              |            | •               |                | Address Bo          | ok <u>C</u> ont | act          |
|              | Dage           | Setun           |            |                 |                | C <u>h</u> at Conta | ct              |              |

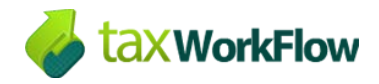

In the new window click on "Skip this and use my existing email" button:

| Welcome to Thunderbird                                                                                                    | <b>—</b> ×-                          |
|----------------------------------------------------------------------------------------------------|--------------------------------------|
| Would you like a new email address?                                                                                                    |                                      |
| Your name, or nickname                                                                                                    | Search                               |
| In partnership with several providers, Thunderbird can offer you a new email a your first and last name, or any other words you'd like, in the fields above to ge | account. Just fill in<br>et started. |
| 🖉 👸 gandi.net                                                                                                    |                                      |
|                                                                                                    |                                      |
|                                                                                                    |                                      |
| The search terms used are sent to Mezilla (Privacy Policy) and to 2rd party are                                                                                   | il providors                         |
| gandi.net ( <u>Privacy Policy</u> , <u>Terms of Service</u> ) to find available email addresses.                                                                  | in providers                         |
| Skip this and use my existing email I think I'll configure my account                                                                                             | ount later.                          |
|                                                                                                    |                                      |

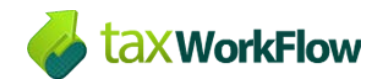

#### Mozilla Thunderbird settings for workflow.rocks email server

Enter your name, your workflow.rocks email address and password and click "Continue" button:

| Mail Account Setup     |                     |                                  | × |
|------------------------|---------------------|----------------------------------|---|
|                        |                     |                                  |   |
| Your <u>n</u> ame:     | John Smith          | Your name, as shown to others    |   |
| Emai <u>l</u> address: | demo@workflow.rocks |                                  |   |
| <u>P</u> assword:      | •••••               |                                  |   |
|                        | Remember password   |                                  |   |
|                        |                     |                                  |   |
|                        |                     |                                  |   |
|                        |                     |                                  |   |
|                        |                     |                                  |   |
|                        |                     |                                  |   |
|                        |                     |                                  |   |
|                        |                     |                                  |   |
|                        |                     |                                  |   |
|                        |                     |                                  |   |
|                        |                     |                                  |   |
| <u>G</u> et a new acco | punt                | <u>C</u> ontinue C <u>a</u> ncel |   |
|                        |                     |                                  |   |
|                        |                     |                                  |   |

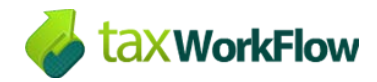

In the new window you need to update the following fields:

Incoming IMAP server hostname is: email.workflow.rocks

Incoming port: 993

Outgoing SMTP server hostname is the same: email.workflow.rocks

Outgoing port: **465** 

For both servers select **SSL/TLS** and **Normal password**.

Please note that your User Name must match your full email address:

| Your <u>n</u> ame:<br>Emai <u>l</u> address: | John Smit<br>demo@w | th Your name,<br>vorkflow.rocks                                                        | as shown to oth          | lers                                   |                                                                                                    |
|----------------------------------------------|---------------------|----------------------------------------------------------------------------------------|--------------------------|----------------------------------------|----------------------------------------------------------------------------------------------------|
| Password:                                    | •••••               | ••••                                                                                   |                          |                                        |                                                                                                    |
|                                              | Re <u>m</u> e       | mber password                                                                          |                          |                                        |                                                                                                    |
|                                              |                     |                                                                                        |                          |                                        |                                                                                                    |
| Incoming: I                                  | MAP 🔻               | Server hostname<br>email.workflow.rocks                                                | Port<br>993 -            | SSL<br>SSL/TLS                         | Authentication           Normal password                                                                                                    |
| Incoming: I<br>Outgoing: SI                  | MAP 🔻               | Server hostname<br>email.workflow.rocks<br>email.workflow.rocks                        | Port<br>993 ▼<br>• 465 ▼ | SSL<br>SSL/TLS<br>SSL/TLS              | Authentication          Normal password         Normal password                                                                                                    |
| Incoming:<br>Outgoing: SI<br>Username: In    | MAP                 | Server hostname<br>email.workflow.rocks<br>email.workflow.rocks<br>demo@workflow.rocks | Port<br>993 ▼<br>465 ▼   | SSL<br>SSL/TLS<br>SSL/TLS<br>Outgoing: | Authentication          Image: Authentication         Image: Normal password         Image: Authentication         Image: Authentication |

Click "Done" to complete email setup and close the window.

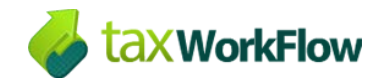

-

If you already setup your account and want to check your settings, you can view and edit them by clicking right mouse button on your account and selecting "Settings"

| <u>F</u> ile | <u>E</u> dit | <u>V</u> iew | <u>G</u> o | <u>M</u> essag | je Ev | ve <u>n</u> ts and Tasks | <u>T</u> ools | <u>H</u> e |
|--------------|--------------|--------------|------------|----------------|-------|--------------------------|---------------|------------|
| 2            | Get Me       | essages      | •          | 🖋 Wri          | te 🔻  | 🗬 Chat 🧧                 | Addre         | ss Bo      |
|              | demo         | @wor         | kflov      | v.rocks        |       |                          |               |            |
|              | lnbo         | эх           |            |                |       | <u>G</u> et Messages     |               |            |
| E            | Draf         | its          |            |                |       | Open in New <u>T</u>     | ab            |            |
|              | Sent         | t            |            |                |       | Open in New V            | Vindow        |            |
| 6            | Junk         | c            |            |                |       | Search Messag            | es            |            |
| 🔯 Trash      |              |              |            |                |       | Su <u>b</u> scribe       |               |            |
| Chats        |              |              |            |                |       | <u>N</u> ew Folder       |               |            |
| Contacts     |              |              |            |                |       | S <u>e</u> ttings        |               |            |
|              | 6 Ema        | iled Co      | ntact      | s              |       |                          |               |            |
|              | Junk         | c E-mai      | I          |                |       |                          |               |            |

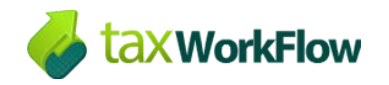

In the "Account Settings" window you can manage additional settings, such as checking for new messages, where to store you sent items, junk mails etc.

| Account Settings                                                                                                    | ×                                                                                                    |
|----------------------------------------------------------------------------------------------------|----------------------------------------------------------------------------------------------------|
| demo@workflow.rocks                                                                                                    | Server Settings                                                                                                    |
| Server Settings<br>Copies & Folders<br>Composition & Addressing<br>Junk Settings<br>Synchronization & Storage<br>Return Receipts<br>Security | Server Type: IMAP Mail Server<br>Server Name: email.workflow.rocks Port: 993 ♥ Default: 993<br>User Name: demo@workflow.rocks<br>Security Settings<br>Connection security: SSL/TLS ▼<br>Authentication method: Normal password ▼<br>Server Settings<br>✓ Check for new messages at startup<br>✓ Check for new messages every 1♥ minutes<br>When I delete a message:<br><ul> <li>Move it to this folder:</li> <li>Trash on demo@workflow.rocks ▼</li> <li>Just mark it as deleted</li> <li>Remove it immediately</li> </ul> |
|                                                                                                    | Message Storage         Clean up ("Expunge") Inbox on Exit         Empty Trash on Exit         Message Store Type:         One large file (mbox)         Local directory:         C:\Users\BP\AppData\Roaming\Thunderbird\Profiles\qchv         Browse                                                                                                    |
| Account Actions •                                                                                                    | OK Cancel                                                                                                    |

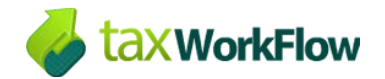

## **Setup Calendar and Address Book**

## Add-on installation

To access your calendar Lightning add-on for Thunderbird must be installed. This add-on is already installed if you use the latest version of Thunderbird. In case it's not installed you can download it from here: <u>https://addons.mozilla.org/en-US/thunderbird/addon/lightning/</u>

To add a network address book you need to install SOGo Connector add-on. You can download it from the following url: <u>http://www.sogo.nu/files/downloads/SOGo/Thunderbird/sogo-connector-24.0.7.xpi</u>

To install the add-on go to "Tools >> Add-ons", click on the cogwheel and select "Install Addon From File...":

| Calendar     ×     Add-ons Manager     ×       and Tasks     Iools     Help |                                                                                          |
|-----------------------------------------------------------------------------|------------------------------------------------------------------------------------------|
|                                                                             | Search all add-ons                                                                       |
| Linktring AOE 2                                                             | Check for Updates                                                                        |
| An integrated calendar for Thunderbird More                                 | Install Add-on From File                                                                 |
|                                                                             | ✓         Update Add-ons Automatically <u>R</u> eset All Add-ons to Update Automatically |

Select the \*.xpi file and install the add-on:

| Software Installation                                                                                                    | x  |
|----------------------------------------------------------------------------------------------------|----|
| Install add-ons only from authors whom you trust.<br>Malicious software can damage your computer or violate your privacy. |    |
| You have asked to install the following item:                                                                             |    |
| Inverse SOGo Connector (Author not verified)<br>file:///C:/Users/BP/Downloads/sogo-connector-24.0.7.xpi                   |    |
|                                                                                                    |    |
|                                                                                                    |    |
|                                                                                                    |    |
| Install Now Canc                                                                                                    | el |

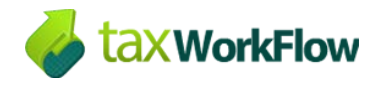

Restart your application to complete the installation:

| 1 | Inverse SOGo Connector will be installed after you restart Thunderbird. | Restart now | Undo |         |         |        |
|---|-------------------------------------------------------------------------|-------------|------|---------|---------|--------|
| 2 | Inverse SOGo Connector 24.0.7                                           |             |      |         |         |        |
|   | A DAV plugin for keeping addressbooks and events in sync More           |             |      |         |         |        |
| - | Lightning 4.0.5.2                                                       |             |      |         |         |        |
|   | An integrated calendar for Thunderbird More                             |             |      | Options | Disable | Remove |

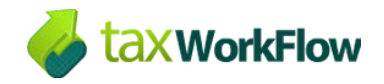

### Calendar

To setup your calendar you need to go to "Events and Tasks >> Calendar". Click right mouse button in the area where the list of calendars is located and select "New Calendar...":

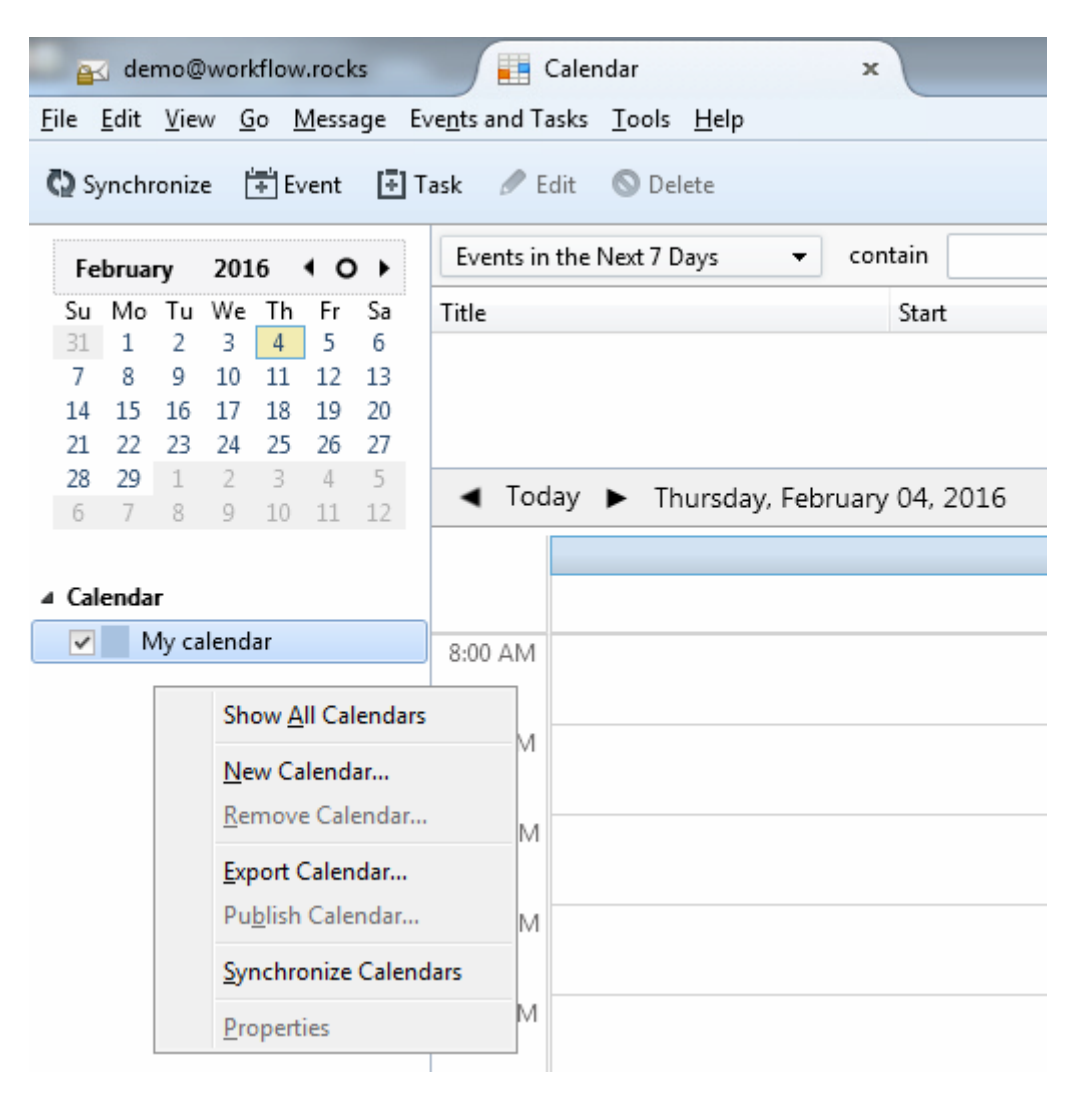

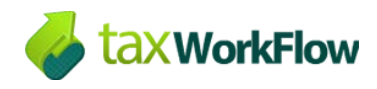

In the new window select "On the Network" and press "Next":

| Create         | New Calendar                                                                                                    |
|----------------|----------------------------------------------------------------------------------------------------|
| Creat<br>Locat | t <b>e a new calendar</b><br>re your calendar                                                                                                    |
|                | Your calendar can be stored on your computer or be stored on a server<br>in order to access it remotely or share it with your friends or co-workers. |
|                | On My Computer                                                                                                    |
|                | On the Network                                                                                                    |
|                |                                                                                                    |
|                |                                                                                                    |
|                |                                                                                                    |
|                |                                                                                                    |
|                |                                                                                                    |
|                |                                                                                                    |
|                |                                                                                                    |
|                |                                                                                                    |
|                | < <u>B</u> ack <u>N</u> ext > Cancel                                                                                                    |

Now select "CalDAV" format and enter the following location:

https://email.workflow.rocks/dav/demo@workflow.rocks/Calendar

Make sure you replaced <u>demo@workflow.rocks</u> within your email address and click "Next":

| Create New Calenda                            | ar 🛛 📉 🗙                                              |  |
|-----------------------------------------------|-------------------------------------------------------|--|
| Create a new calendar<br>Locate your calendar |                                                       |  |
| Provide inf                                   | o about what is needed to access your remote calendar |  |
| Format:                                       | 💿 iCalendar (ICS)                                     |  |
|                                               | CalDAV                                                |  |
|                                               | Sun Java System Calendar Server (WCAP)                |  |
| Location:                                     | email.workflow.rocks/dav/demo@workflow.rocks/Calendar |  |
|                                               | ✓ Offline Support                                     |  |
|                                               |                                                       |  |
|                                               |                                                       |  |
|                                               |                                                       |  |
|                                               |                                                       |  |
|                                               |                                                       |  |
|                                               | < <u>B</u> ack <u>N</u> ext > Cancel                  |  |

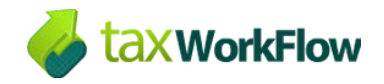

Enter the name of your calendar, select a color for it, check "Show Reminders" checkbox if you want to see reminders and make sure you've chosen a correct email from the drop-down list:

| Create New Calendar                              | X                                                      |
|--------------------------------------------------|--------------------------------------------------------|
| Create a new calendar<br>Customize your calendar |                                                        |
| You can give your<br>this calendar.              | calendar a nickname and colorize the events from       |
| Name:                                            | Calendar                                               |
| Color:                                           |                                                        |
| Show Reminders:                                  |                                                        |
| E-Mail:                                          | John Smith <demo@workflow.rocks></demo@workflow.rocks> |
|                                                  |                                                        |
|                                                  |                                                        |
|                                                  |                                                        |
|                                                  |                                                        |
|                                                  |                                                        |
|                                                  | < <u>B</u> ack <u>N</u> ext > Cancel                   |

Now your calendar has been created:

| Create New Calendar             |                         | 23     |
|---------------------------------|-------------------------|--------|
| Create a new calendar           |                         |        |
| Calendar Created                |                         |        |
| Your calendar has been created. |                         |        |
|                                 |                         |        |
|                                 |                         |        |
|                                 |                         |        |
|                                 |                         |        |
|                                 |                         |        |
|                                 |                         |        |
|                                 |                         |        |
|                                 |                         |        |
|                                 |                         |        |
|                                 |                         |        |
|                                 | < <u>B</u> ack Finish ( | Cancel |

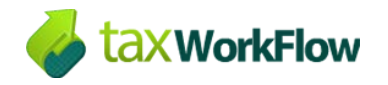

You can change your calendar's settings by clicking right mouse button on its name and selecting "Properties":

| Edit Calendar         |                                                             |  |
|-----------------------|-------------------------------------------------------------|--|
| ✓ Switch this calenda | ar on                                                       |  |
| Calendar Name:        | My Calendar                                                 |  |
| Color:                |                                                             |  |
| Location:             | https://email.workflow.rocks/dav/demo@workflow.rocks/Calenc |  |
| E-Mail:               | None 🔹                                                      |  |
| Refresh Calendar:     | Every 30 minutes 🔹                                          |  |
|                       | Read Only                                                   |  |
|                       | Show Reminders                                              |  |
|                       | ✓ Offline Support                                           |  |
|                       | OK Cancel                                                   |  |

If you don't use your local calendar that was created by the add-on by default it's strongly recommended to delete it to avoid confusion in future. Click right mouse button on a local calendar and select "Delete Calendar...":

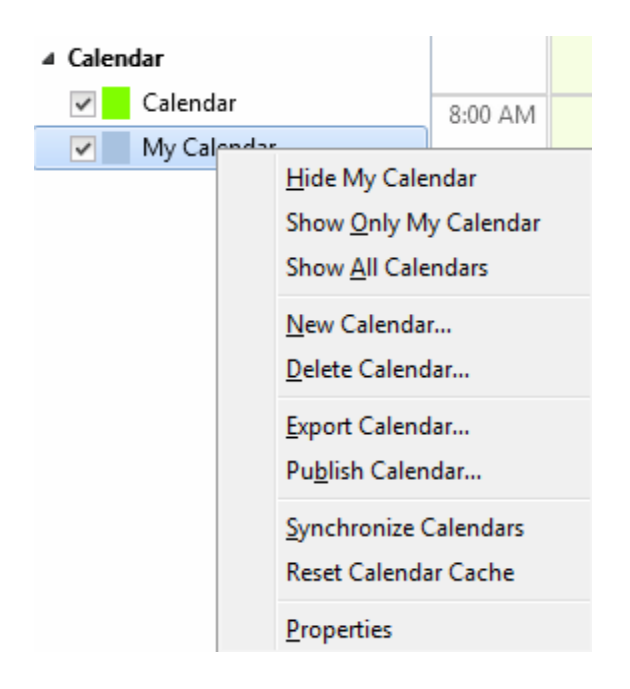

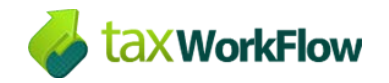

### Address Book

Before setting up your address book make sure SOGo add-on is installed. See how to do it in "Add-on installation" topic of this guide.

Then open your address book using an appropriate button of the Mail Toolbar:

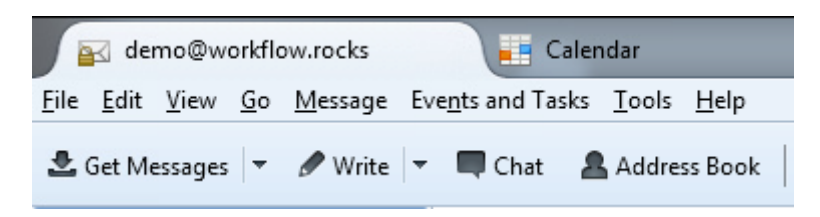

Click "File >> New >> Remote Address Book":

| Address Book                                                     | 1 mm                                                                                                    |
|------------------------------------------------------------------|----------------------------------------------------------------------------------------------------|
| <u>File</u> <u>E</u> dit <u>V</u> iew <u>T</u> ools <u>H</u> elp |                                                                                                    |
| New<br>Print Preview Contact<br>Print Contact<br>Dage Seture     | Address Book <u>C</u> ontact Ctrl+N<br>Mailing <u>L</u> ist<br>Address <u>B</u> ook<br>L <u>D</u> AP Directory |
| Print Preview Address <u>B</u> ook<br>Print <u>A</u> ddress Book | Message Ctrl+M<br>Remote Address Book                                                                          |
| Close Ctrl+W                                                     |                                                                                                    |

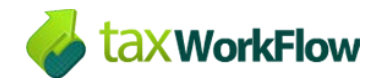

Enter the name of the address book and the following URL: https://email.workflow.rocks/dav/demo@workflow.rocks/Contacts Make sure you replaced <u>demo@workflow.rocks</u> within your email address. Setup periodic sync and notifications and click "OK".

| Remote Address Book Properties                                                                                      |                                                               |                                                                       |  |
|----------------------------------------------------------------------------------------------------|---------------------------------------------------------------|-----------------------------------------------------------------------|--|
| <u>N</u> ame:                                                                                                    | My Address Book                                               |                                                                       |  |
| UR <u>L</u> :                                                                                                    | https://email.workflow.rocks/dav/demo@workflow.rocks/Contacts |                                                                       |  |
| 📝 Perio                                                                                                    | ✓ Periodic sync 15 min                                        |                                                                       |  |
|                                                                                                    |                                                               | Show Notifications 🔲 Notify only if data synchronized                 |  |
|                                                                                                    |                                                               | Changes in options for 'Periodic sync' need a restart of Thunderbird. |  |
| Show                                                                                                    | Show Notifications for manual synchronizations                |                                                                       |  |
| when se                                                                                                    | ieu synch                                                     | nonze from toolour of context menu.                                   |  |
| 🔲 Shov                                                                                                    | v Notificat                                                   | tions when saving a card                                              |  |
| The default notification is a progress bar in the status bar. If checked, a general notification will be displayed. |                                                               |                                                                       |  |
| Show Notifications on startup                                                                                       |                                                               |                                                                       |  |
| 🔲 <u>R</u> ead                                                                                                    | Read Only                                                     |                                                                       |  |
|                                                                                                    | OK Cancel                                                     |                                                                       |  |

Now go to "Tools >> Add-ons" and click <u>More</u> near Inverse SOGo Connector add-on:

| (    | <b>)</b>      | Inverse SOGo C<br>A DAV plugin for keeping                                                    | onnector 24.0.7<br>g addressbooks and events in sync More |
|------|---------------|-----------------------------------------------------------------------------------------------|-----------------------------------------------------------|
| Turn | off aut       | tomatic updates to gu                                                                         | uarantee the add-on work properly with your Thunderbird:  |
| 0    | Inv<br>By Inv | erse SOGo Co<br>erse <support@inverse.co<br>plugin for keeping addres</support@inverse.co<br> | a><br>ssbooks and events in sync                          |
|      | Autom         | atic Updates                                                                                  | Default O On Off <u>Check for Updates</u>                 |
|      | Last Updated  |                                                                                               | Thursday, February 04, 2016                               |
|      | Home          | bage                                                                                          | http://sogo.nu/downloads/frontends.html                   |
|      |               |                                                                                               | Disable <u>R</u> emove                                    |